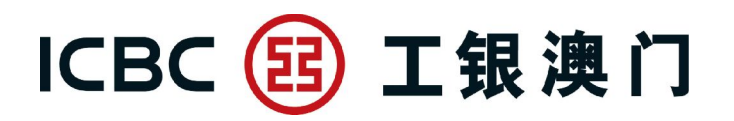

## 工銀澳門流動銀行 APP

## 工銀信用卡自助調額

## 操作指南

受短訊邀請的工銀澳門流動銀行客戶,可率先透過流動銀行 APP「惠生活」頁籤中的「信用卡調額」功能自助調整信用卡臨時額度,信用額度即時調整即時生效,不用預先申請加額,更具彈性,而且方便快捷。讓客戶更全面體驗工銀澳門流動銀行 APP 的多元化自助服務。相關操作如下:

客戶在手機打開工銀澳門流動銀行 APP 點選「惠生活」,登陸工銀澳門流動銀行 APP 後,按以下步驟操作:

第一步 點選「信用卡調額」功能,頁面會顯示原信用額度及可調整臨時額度

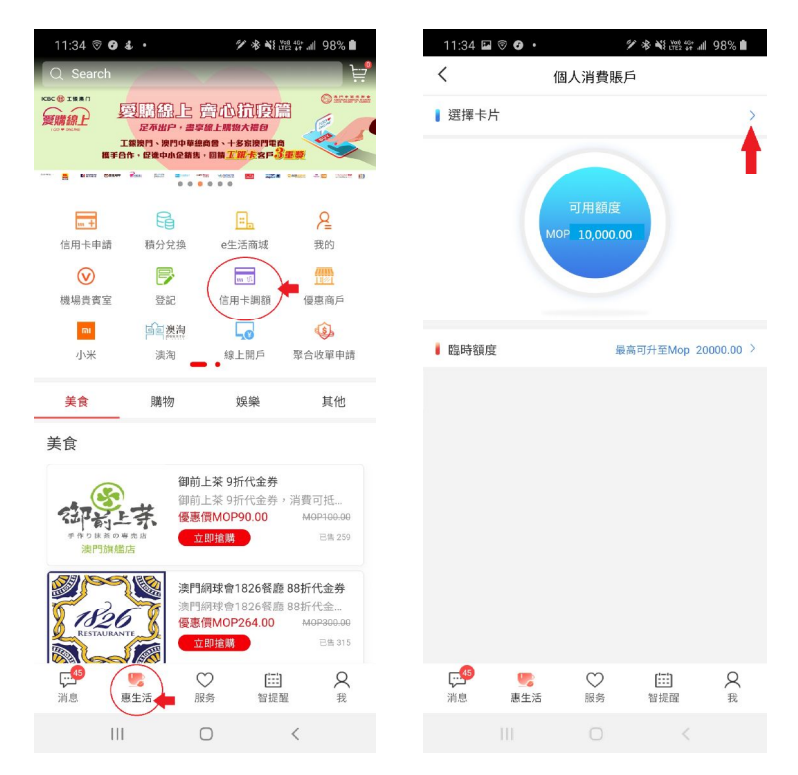

## 第二步 選擇需調整信用額度的工銀信用卡

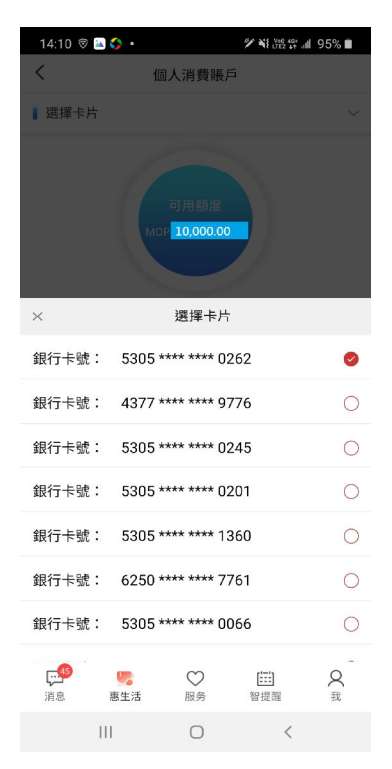

**第三步** 客戶輸入要調整的信用額度,選擇生效日期,點選提交,頁面顯示「調額 確認」,客戶點「獲取驗證碼」,客戶收到短訊驗證碼的短訊後,輸入短訊內的4 位數字驗證碼,點擊「確定」,即完成信用額度調整,信用額度即時生效。 備註:1.臨時信用額度會加在申請的信用卡內,其他卡的額度需獨立申請並且是共用額度; 2.短訊會發送致客戶記錄在我行的手機號碼。

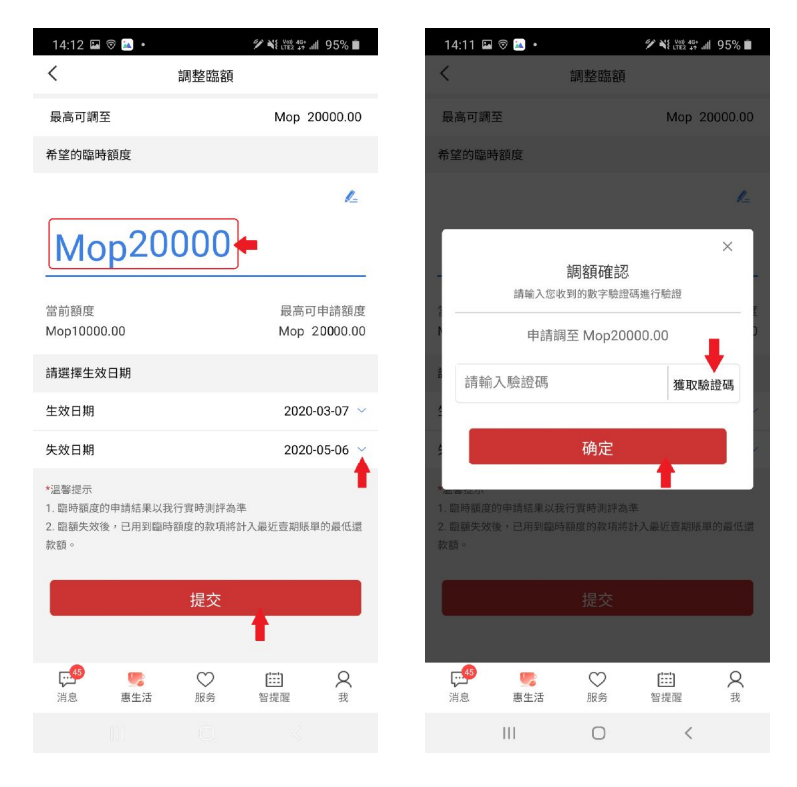